## How to Delete a Company Location

- On user's menu panel, go to System Manager folder then click Company Locations
   Select a record from the list and open.
- 3. Click **Delete** toolbar button. A confirmation message will appear.

| etail Setup GL   | Accounts Sales    | Grain Point of Sale Pricing Cash Deposit Sub Location Purchase | Manufacturing Audit Log (4)    |
|------------------|-------------------|----------------------------------------------------------------|--------------------------------|
| Location Name:   | 0000 - Home Offic | e Approvals                                                    | _                              |
| Type:            | Office            |                                                                | ut <b>Q</b> Filter Records (F. |
| Location Number: | 009               |                                                                | Approver List                  |
| Address: 🔗       | 344 New Albar     | $( \mathbf{!} )$                                               | iRely Admin                    |
| Zip/Postal:      | 08057             |                                                                |                                |
| State/Province:  | NJ                | iRelv i21                                                      |                                |
| Phone:           | 1.888.561.501     | Are usu sure usu uset to delate this record?                   |                                |
| Email: 🖂         | testemail@test    | Are you sure you want to delete this record?                   |                                |
| Website: P       | http://www.ire    | Ves                                                            |                                |
| Latitude:        |                   |                                                                |                                |
| Active:          |                   |                                                                |                                |
| Internal Notes:  | Test Location     |                                                                |                                |

4. Click **Yes** on the message box.

**ANOTE:** A Location cannot be deleted if it is being used on another module.

- On user's menu panel, go to System Manager folder then click Company Locations
   Select a record from the list and open.

| setup            | GL Accounts  | Sales    | Grain | Point of Sale | Pricing | Cash Dep | osit Sub | Location  | Purchase    | Manufa | cturing | Audit Log (3) |  |
|------------------|--------------|----------|-------|---------------|---------|----------|----------|-----------|-------------|--------|---------|---------------|--|
| ocation Name:    | 0000 - Hom   | e Office |       | Type:         | Office  |          |          | √ Lo      | ocation Num | ber:   | 010     |               |  |
| ddress: 📎        | 344 New Alt  | bany R   |       |               |         |          |          |           |             |        |         |               |  |
|                  |              |          |       |               |         |          |          |           |             |        |         |               |  |
|                  |              |          |       |               |         |          |          |           |             |        |         |               |  |
| 'in/Postal       | 09057        |          |       |               |         |          | Citur    | Moores    | 101410      |        |         |               |  |
| tate (Drawin car | 08057        |          |       |               |         | Ť        | Countra  | Universit | Caraco      |        |         |               |  |
| late/Province:   |              |          |       |               |         |          | country: | United    | States      |        |         |               |  |
| none:            | 1.888.561.5  | 017      |       |               |         |          | Fax:     |           |             |        |         |               |  |
| mail: 🖂          | home@irely   | .com     |       |               |         |          |          |           |             |        |         |               |  |
| /ebsite: P       | http://www.  | home.co  | om    |               |         |          |          |           |             |        |         |               |  |
| nternal Notes:   | Test Locatio | n Only.  |       |               |         |          |          |           |             |        |         |               |  |
|                  |              |          |       |               |         |          |          |           |             |        |         |               |  |
|                  |              |          |       |               |         |          |          |           |             |        |         |               |  |
|                  |              |          |       |               |         |          |          |           |             |        |         |               |  |
|                  |              |          |       |               |         |          |          |           |             |        |         |               |  |
|                  |              |          |       |               |         |          |          |           |             |        |         |               |  |

3. Click **Delete** toolbar button. A confirmation message will appear.

| Company Location | 1 - 0000 - Home ( | Office    |               |         |               |                |              |               |               | ×□× |
|------------------|-------------------|-----------|---------------|---------|---------------|----------------|--------------|---------------|---------------|-----|
| Detail Setup     | GL Accounts Sa    | les Grain | Point of Sale | Pricing | Cash Deposit  | Sub Location   | Purchase     | Manufacturing | Audit Log (5) |     |
| Location Name:   | 0000 - Home O     | ffice     | Type:         | Office  |               | v Lo           | ocation Numb | er: 010       |               |     |
| Address: 🔗       | 344 New Alban     | y F       |               |         |               |                |              |               |               |     |
|                  |                   |           |               |         | $\bigcap$     |                |              |               |               |     |
| Zip/Postal:      | 08057             |           |               |         |               | /              |              |               |               |     |
| State/Province:  | NJ                |           |               |         | $\smile$      |                |              |               |               | ~   |
| Phone:           | 1.888.561.5017    |           |               |         |               |                |              |               |               |     |
| Email: 🖂         | home@irely.co     | m         |               | 1       | Rely iz       | 21             |              |               |               |     |
| Website: 8       | http://www.hor    | nε        | Are you       | sure y  | ou want to de | elete this rea | cord?        |               |               |     |
| Internal Notes:  | Test Location C   | )nl       |               | Y       | es            | No             |              |               |               |     |
|                  |                   |           |               |         |               |                |              |               |               |     |
|                  |                   |           |               |         |               |                |              |               |               |     |
|                  |                   |           |               |         |               |                |              |               |               |     |
| Active:          |                   |           |               |         |               |                |              |               |               |     |
| 0000             | Ready             |           |               |         |               |                |              | 4 Page        | 1 of 1        |     |

4. Click Yes on the message box.
 **NOTE:** A Location cannot be deleted if it is being used on another module.

- On user's menu panel, go to System Manager folder then click Company Locations
   Select a record from the list and open.

| Company Location       | - 0000 - Hon | ne Offic   | e     |               |         |           |         |          |          |               |                 | ^ |   | x |
|------------------------|--------------|------------|-------|---------------|---------|-----------|---------|----------|----------|---------------|-----------------|---|---|---|
| New Save Searcl        | h Delete I   | Undo C     | lose  |               |         |           |         |          |          |               |                 |   |   |   |
| Detail Setup (         | GL Accounts  | Sales      | Grain | Point of Sale | Pricing | Cash Depo | sit Sub | Location | Purchase | Manufacturing | g Audit Log (5) |   |   |   |
| Location Name:         | 0000 - Hom   | e Office   |       |               |         |           | Type:   | Office   |          |               |                 |   | ~ |   |
| Address: 📎             | 123 New Al   | bany R     |       |               |         |           |         |          |          |               |                 |   |   |   |
|                        |              |            |       |               |         |           |         |          |          |               |                 |   |   |   |
|                        |              |            |       |               |         |           |         |          |          |               |                 |   |   |   |
| Zip/Postal:            | 08057        |            |       |               |         | ~         | City:   | Moore    | stown    |               |                 |   |   |   |
| State/Province:        | NJ           |            |       |               |         |           | Country | : United | States   |               |                 |   | ~ |   |
| Phone:                 | 1.888.561.5  | 017        |       |               |         |           | Fax:    | 265326   | i54      |               |                 |   |   |   |
| Email: 🖂               | test@test.c  | om         |       |               |         |           |         |          |          |               |                 |   |   |   |
| Website: $\mathscr{O}$ | http://www   | .irely.cor | n     |               |         |           |         |          |          |               |                 |   |   |   |
| Internal Notes:        | Test Interna | al Notes   | Only! |               |         |           |         |          |          |               |                 |   |   |   |
|                        |              |            |       |               |         |           |         |          |          |               |                 |   |   |   |
|                        |              |            |       |               |         |           |         |          |          |               |                 |   |   |   |
|                        |              |            |       |               |         |           |         |          |          |               |                 |   |   |   |
| Antina                 |              |            |       |               |         |           |         |          |          |               |                 |   |   |   |
| Active:                | <b>~</b>     |            |       |               |         |           |         |          |          |               |                 |   |   |   |
| 0000                   | Ready        |            |       |               |         |           |         |          | M        | I Page        | 1 of 1          | Þ |   |   |

3. Click Delete toolbar button. A confirmation message will appear.

|                                              | Addit Log (5)                                                                       |
|----------------------------------------------|-------------------------------------------------------------------------------------|
| Type: Office                                 | ~                                                                                   |
| iRely i21                                    |                                                                                     |
| Are you sure you want to delete this record? |                                                                                     |
| Yes No                                       |                                                                                     |
|                                              |                                                                                     |
|                                              | Type: Office<br>IRely i21<br>Are you sure you want to delete this record?<br>Yes No |

- 4. Click Yes on the message box.
  - 1 NOTE: A Location cannot be deleted if it is being used on another module.
- 1. On user's menu panel, go to System Manager folder then click Company Locations

| company becausions                         |               |          |        |
|--------------------------------------------|---------------|----------|--------|
| New View Refresh Export Close              |               |          |        |
| Elayout • 💡 Filter Records (F3) 12 records |               |          |        |
| Location Name                              | Location Type | Location | Active |
| 🔲 India                                    | Plant         |          | true   |
| Ft Wayne                                   | Office        |          | true   |
| Indianapolis                               | Office        |          | true   |
| New Haven                                  | Plant         | 1001     | true   |
| iRely Makati                               | Office        | 1004     | true   |
| California                                 | Office        |          | true   |
| Makati                                     | Office        |          | false  |
| Taytay                                     | Warehouse     | 1002     | true   |
| Enterprise Enterprise                      | Warehouse     | 1004     | true   |
| Warehouse 1                                | Warehouse     |          | true   |
| Australia                                  | Farm          |          | true   |
| E Houston                                  | Warehouse     |          | true   |
|                                            |               |          |        |

- Select a record from the list and open.
   Click **Delete** toolbar button. A confirmation message will appear.

| 🌀 Company Locatio | on - iRely Makati             |                                                         | × 🗆 ×                 |
|-------------------|-------------------------------|---------------------------------------------------------|-----------------------|
| New Save Sea      | arch Delete Undo Close        |                                                         |                       |
| Detail Setup      | GL Accounts Sales Grain       | Point of Sale Pricing Cash Deposit Sub Location         | Purchase              |
| Location Name:    | iRely Makati                  | Type: Office                                            | ¥                     |
| Address: 🔝        | 26F Tovier 2 The Enterprise C | enter, 6766 Ayala Avenue corner Paseo de Roxas St., Mak | (ati City             |
| Zip/Postal:       | 1920                          | iRely i21                                               |                       |
| State/Province:   | Taytay                        | Are you sure you want to delete this record?            | 5                     |
| Phone:            | 1324-466-455                  |                                                         | -45                   |
| Email: 🕡          | irely@irelytest.com           | Yes No                                                  |                       |
| Website: 🔇 🎱      | http://www.irely.com          |                                                         | -                     |
| Internal Notes:   | Test iRELY Company Location   |                                                         |                       |
|                   |                               |                                                         |                       |
|                   |                               |                                                         |                       |
|                   |                               |                                                         |                       |
| Active:           |                               |                                                         |                       |
| 🕜 🤨 🤶 🔯 Rei       | ady                           |                                                         | [4 4 Page 1 of 1 ▶ ▶] |

- 4. Click **Yes** on the message box.
  - A NOTE: A Location cannot be deleted if it is being used on another module.

1. On user's menu panel, go to System Manager folder then double click Company Locations

| Search Company Lo             | ations                                                                                           |   |
|-------------------------------|--------------------------------------------------------------------------------------------------|---|
|                               |                                                                                                  |   |
| New Open Selected             | Refresh Close                                                                                    |   |
|                               |                                                                                                  |   |
| Hiter Records (F.             | 4 records                                                                                        |   |
| Location Name                 | Location Type                                                                                    |   |
| Warehouse1                    | Warehouse                                                                                        |   |
| Warehouse2                    | That enough                                                                                      |   |
| Office2                       |                                                                                                  |   |
|                               |                                                                                                  |   |
|                               |                                                                                                  |   |
|                               |                                                                                                  |   |
|                               |                                                                                                  |   |
|                               |                                                                                                  |   |
|                               |                                                                                                  |   |
|                               |                                                                                                  |   |
|                               |                                                                                                  |   |
|                               |                                                                                                  |   |
|                               |                                                                                                  |   |
| 🙆 😤 🖉 Boody                   |                                                                                                  |   |
| Theady                        |                                                                                                  |   |
| Select a record fro           | m the list and open.                                                                             |   |
|                               | ir button. A confirmation message will appear.                                                   | _ |
| Company Locatio               | s 🧟                                                                                              |   |
|                               |                                                                                                  |   |
|                               |                                                                                                  |   |
| New Save Sea                  | ch Delete Undo Close                                                                             |   |
| Detail Setup                  | A Accounts Sales Grain Point of Sale Pricing Cash Deposit Sub Location                           |   |
|                               |                                                                                                  |   |
| Location Name:                | Aakati Office Type: Office                                                                       | * |
| Address: 🔝                    | 26F Tower 2 The Enterprise Center, 6766 Ayala Avenue corner Paseo de Roxas St., Makati City 1200 |   |
|                               |                                                                                                  |   |
|                               | 👔 iRely i21 💌                                                                                    |   |
|                               |                                                                                                  |   |
| Zip/Postal:                   | 227 Are you sure you want to delete this record?                                                 |   |
| State/Province:               | ICR                                                                                              | ~ |
| Phone:                        | 23456 Yes No                                                                                     |   |
| Frietle (2)                   |                                                                                                  |   |
| Email:                        | est@ireiy.com                                                                                    |   |
|                               | vww.irely.com                                                                                    |   |
| Website: 🥥                    |                                                                                                  |   |
| Website:                      | Fest Location Only                                                                               |   |
| Website: 🥥<br>Internal Notes: | Test Location Only                                                                               |   |
| Website: 🔇 🔇                  | Fest Location Only                                                                               |   |
| Website: 🥥<br>Internal Notes: | Fest Location Only                                                                               |   |
| Website: 🔇 🔇                  | Fest Location Only                                                                               |   |
| Website: 🥥<br>Internal Notes: | Fest Location Only                                                                               |   |
| Website:  Internal Notes:     | Test Location Only                                                                               |   |

- 4. Click Yes on the message box.5. Click Save toolbar button.